## A test of Netlify CMS with GitHub OAuth provider tokens

**Step 1:** Use the Netlify CMS demo template: <u>https://github.com/behoppe/one-click-hugo-cms</u> which is deployed at <u>https://joyful-bavarois-1533f6.netlify.app</u>

**Step 2:** Invite <u>behoppe@mit.edu</u> to use admin for the new site. Behoppe logs in to Netlify CMS using git-gateway successfully.

Step 3: Use behoppe to create 2 new GitHub orgs. Invite beh33 to join both (and he accepts).

- <u>https://github.com/Pathways-to-Open-Source-Ecosystems</u>
- <u>https://github.com/My-Permissive-Organization</u>

Step 4: Change backend of one-click-hugo-cms from git-gateway to github

Edit admin/config.yml: add repo: behoppe/one-click-hugo-cms

Step 5: From behoppe's Netlify account > Access Control, add GitHub OAuth

- Follow <a href="https://docs.netlify.com/visitor-access/oauth-provider-tokens/">https://docs.netlify.com/visitor-access/oauth-provider-tokens/</a>
- With behoppe account on GitHub, create OAuth app "Netlify CMS joyful-bavarois"

Note:

- My-permissive-Organization still uses defaults
- For the OpenCilk organization: behoppe is an owner; beh333 is not a member.

Step 6: Observe that authorization offers appropriate choices:

Behoppe logs in to Netlify CMS using github

| Authorize Netlify CMS joyful-bavarois |                                                         |         |  |  |
|---------------------------------------|---------------------------------------------------------|---------|--|--|
| Netlify CMS joy                       | yful-bavarois by behoppe                                |         |  |  |
| Repositories                          |                                                         |         |  |  |
| Public and private                    | 3                                                       |         |  |  |
| Organization access                   |                                                         |         |  |  |
| Rathways-to-Open-S                    | ource-Ecosystems ×                                      | G       |  |  |
| My-Permissive-Orga                    | nization ×                                              | G       |  |  |
| Cancel                                | Authorize                                               | behoppe |  |  |
|                                       | Authorizing will redirect to<br>https://api.netlify.com |         |  |  |
|                                       |                                                         |         |  |  |

| Authorize Netlify CMS joyful-bavarois                                                                                                  |
|----------------------------------------------------------------------------------------------------|
| Netlify CMS joyful-bavarois by behoppe<br>wants to access your beh333 account         Repositories<br>Public and private          ✓    |
| Organization access       Image: My-Permissive-Organization X       Request       Pathways-to-Open-Source-Ecosystems X         Request |
| Cancel Authorize behoppe<br>Authorizing will redirect to<br>https://apl.netlify.com                                                    |
| Not owned or operated by GilHub Octave Created less than a day ago GilHub users                                                        |
| Learn more about OAuth                                                                                                    |

Beh333 logs in to Netlify CMS using GitHub

## Step 7: Change My-Permissive-Organization to allow third-party access

| My-Permise<br>Organization acc                                                               | sive-Org<br>ount ≓ s | Go to your organization profile                                                                                                    |                                                                                                    |                            |
|----------------------------------------------------------------------------------------------|----------------------|----------------------------------------------------------------------------------------------------|----------------------------------------------------------------------------------------------------|----------------------------|
| ණු General                                                                                   |                      | Third-party application access policy                                                                                                    |                                                                                                    |                            |
| Access                                                                                       |                      | Policy: Access restricted ✓                                                                                                    |                                                                                                    |                            |
| <ul> <li>Billing and plans</li> <li>A Member privileges</li> <li>Team discussions</li> </ul> |                      | Only approved applications can access data in this organization. Applications owned by My-Permissive-<br>Organization always have access.           Remove restrictions                                                   |                                                                                                    |                            |
|                                                                                              | ~                    | No pending requests<br>As members request access for specific applications, those requests will be listed here for your approval.<br>You can start by browsing your own authorized applications.                          |                                                                                                    |                            |
| Code, planning, and autom                                                                    | ation                |                                                                                                    | Are you sure?                                                                                                    | >                          |
| Repository     Actions                                                                       | ~                    | (2) When authorized, applications can act on behalf of organization members. Your access policy determines which applications can access data in your organization. Read more about third-party access and organizations. | You're about to remove all third-party application restrictions.<br>Please read this carefully.                                                                                                    |                            |
| 옰 Webhooks                                                                                   |                      |                                                                                                    | Removing third-party application restrictions will immediat<br>member authorized applications access to private data in<br><b>Permissive-Organization</b> organization.<br>Please be sure you want to do this. | ely give<br>the <b>My-</b> |
|                                                                                              |                      |                                                                                                    | Vas, remove application restrictions                                                                                                    |                            |

Step 8: Observe that authorization offers different options than before, still appropriate:

Authorize Netlify CMS joyful-bavarois Authorize Netlify CMS joyful-bavarois Netlify CMS joyful-bavarois by behoppe Netlify CMS joyful-bavarois by behoppe 2 -3 wants to access your beh333 account wants to access your behoppe account Repositories Repositories  $\sim$  $\sim$ Public and private Public and private Organization access Organization access Wy-Permissive-Organization 🗸 Ⅲ My-Permissive-Organization ✓ 👩 OpenCilk 🗙 Grant ᇌ Pathways-to-Open-Source-Ecosystems 🗙 Request 👯 Pathways-to-Open-Source-Ecosystems 🗙 Grant Cancel Cancel Authorizing will redirect to https://api.netlify.com Authorizing will redirect to https://api.netlify.com Not owned or Created less than a day ago GitHub users operated by GitHub Not owned or operated by GitHub Created less than a day ago GitHub users Learn more about OAuth Learn more about OAuth

The green check indicates that the user belongs to an organization that has removed restrictions on third-party access.

## Behoppe logs in to Netlify CMS using GitHub

## Beh333 logs in to Netlify CMS using GitHub